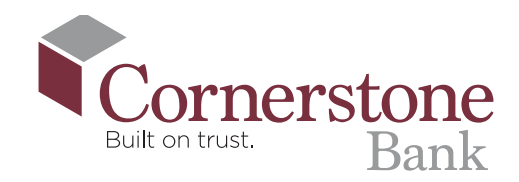

# How To Mobile Deposit a Check

Begin by endorsing your check, please include **"Mobile Deposit Only"** in the endorsement space along with your signature. If available, place a checkmark in the box indicating mobile deposit.

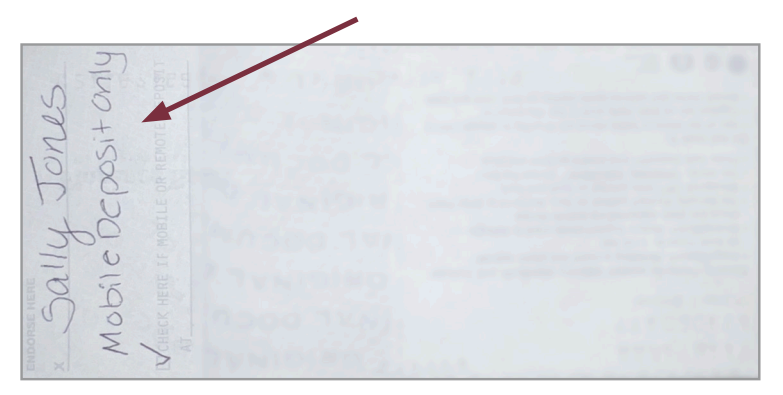

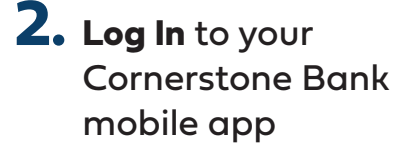

# **3.** Select **Deposit a Check** in the bottom menu

You must be a Cornerstone Bank customer for a minimum of 45 days before you can access this feature.

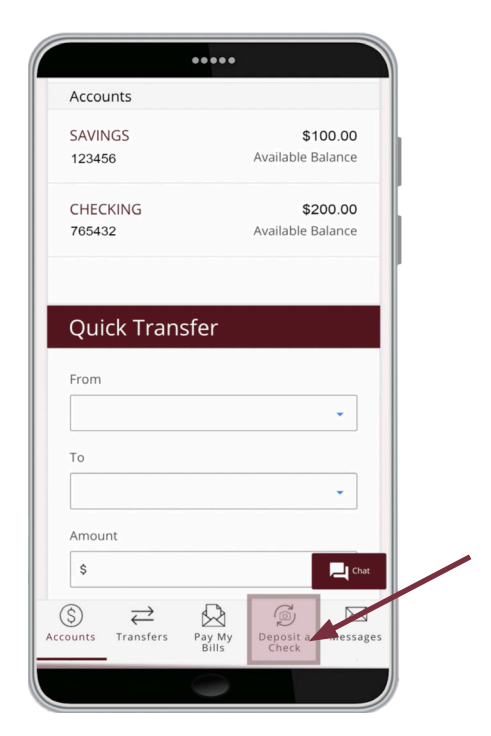

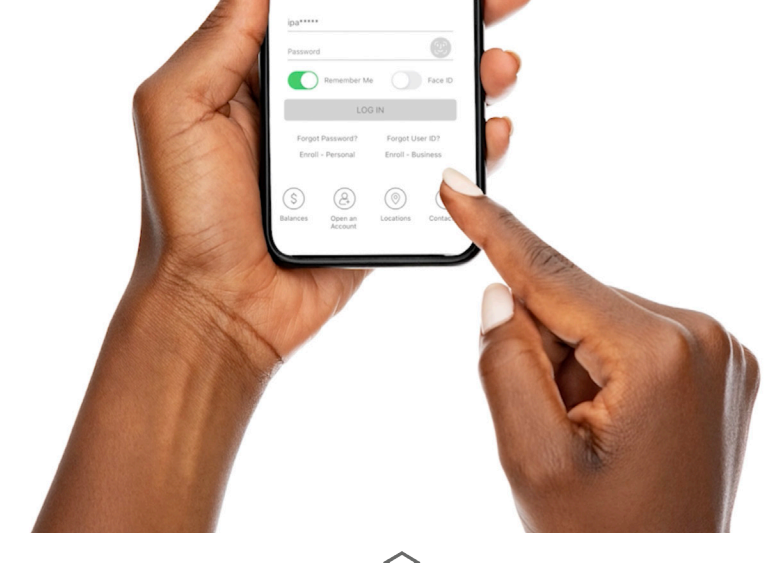

Cornerstone

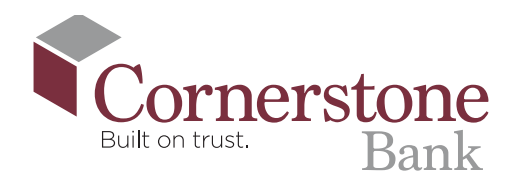

#### **4.** Select which account you would like to deposit the check into

| 08:30<br>day will be processed th<br>day | 내 중 🗹<br>ne following busines<br>7. |
|------------------------------------------|-------------------------------------|
| Deposit a Check                          | <                                   |
| * Deposit To                             | ,                                   |
| — Select an Account —                    | ~                                   |
| — Select an Account —                    |                                     |
| 765432 - SAVINGS (A                      | vailable \$200.00)                  |
| 123456 - CHECKING (                      | Available \$100.00)                 |
| ۵                                        | ٥                                   |
| Cancel                                   | Deposit                             |
| View Depos                               | it History                          |

## 5. Enter the check amount

|               | ••••        | ••                       |        |
|---------------|-------------|--------------------------|--------|
| 09:29<br>arch |             |                          | LTE 23 |
| ≡             | Corner      | stone<br><sup>Bank</sup> | 8      |
|               |             |                          |        |
| Deposit       | a Check     | ζ.                       |        |
| * Doposit To  |             |                          |        |
| 765400        |             |                          | 0      |
| 765432 - 3    | AVINGS (A   | Vallable \$200.0         | (0) 🗸  |
| Check Amour   | nt          |                          |        |
| \$ 25.00      |             |                          |        |
| Front of      | Check       | Back of Ch               | eck    |
| -             |             | -                        |        |
| 0             |             | 0                        |        |
|               |             |                          | _      |
| Cano          | el          | Deposit                  |        |
|               | View Deposi | it History               |        |
| L             |             |                          |        |
|               |             |                          |        |
|               |             |                          |        |

#### **6.** Click the camera icon for Front of Check

To capture the check, center the front of the check on a dark surface, provide ample light, and align the check in the frame. Most mobile devices will auto capture the image. Your check should already be endorsed.

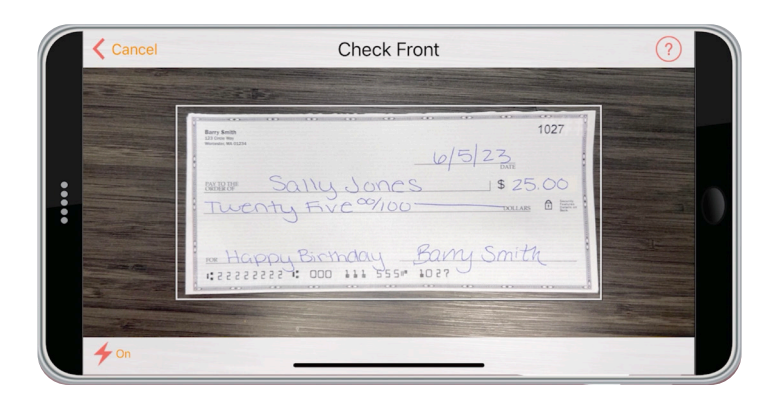

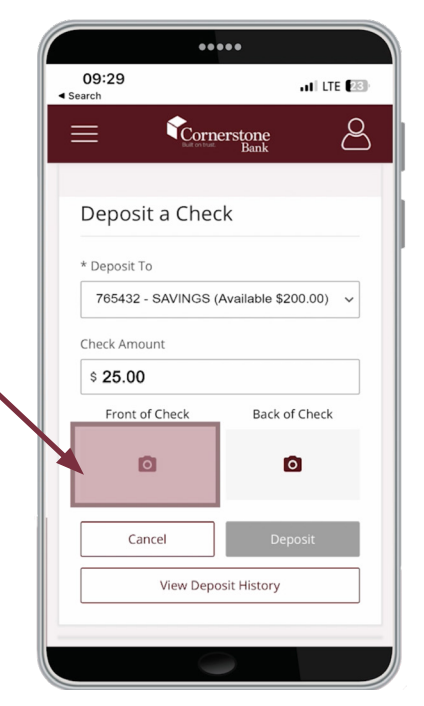

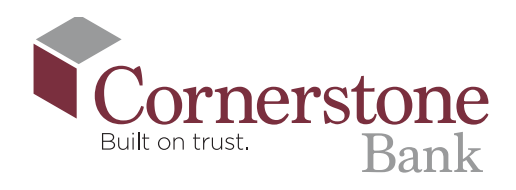

### **7.** Click the camera icon for Back of Check

Center the back of the check on a dark surface, provide ample light, and align the check in the frame. Please make sure you write "Mobile Deposit Only" in the endorsement space. Most mobile devices will auto capture the image.

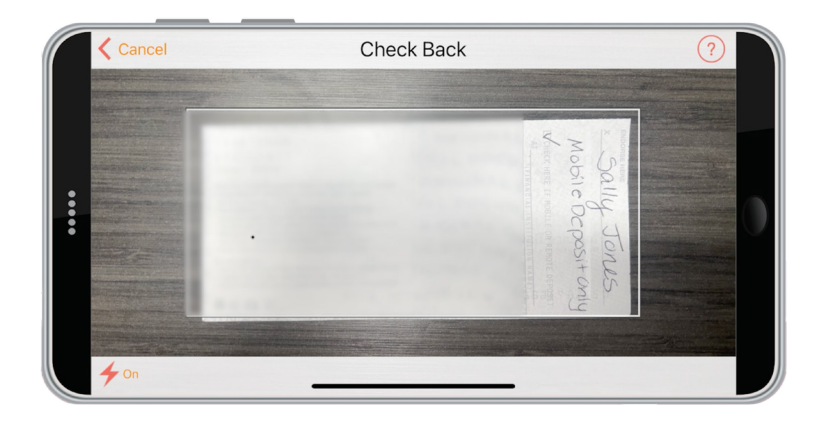

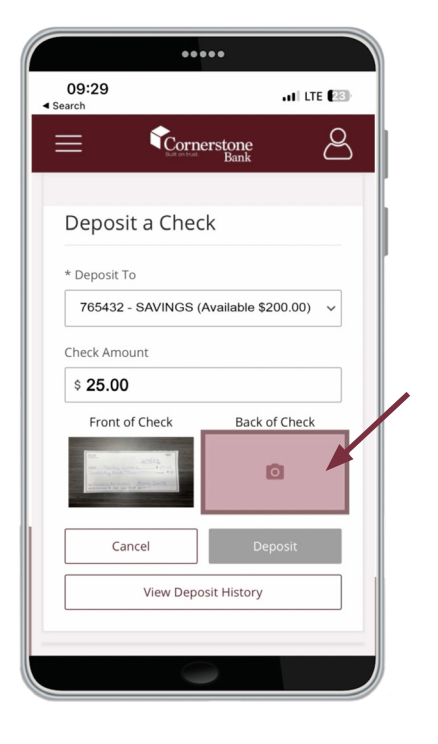

8. After capturing both sides of the check, it will take you back to the Deposit a Check screen—from there click Deposit

Checks deposited after 4:00 pm EST will be processed the following business day.

| 09:28                   | •••                                                   |
|-------------------------|-------------------------------------------------------|
| Search                  | AND am as a business                                  |
| day will be processed t | 4.00 pm of a business<br>the following business<br>y. |
| Deposit a Chec          | k                                                     |
| * Deposit To            |                                                       |
| 765432 - SAVINGS (A     | Available \$200.00)                                   |
| Check Amount            |                                                       |
| \$ 25.00                |                                                       |
| Front of Check          | Back of Check                                         |
|                         |                                                       |
| Cancel                  | Deposit                                               |
| View Depos              | sit History                                           |
|                         |                                                       |

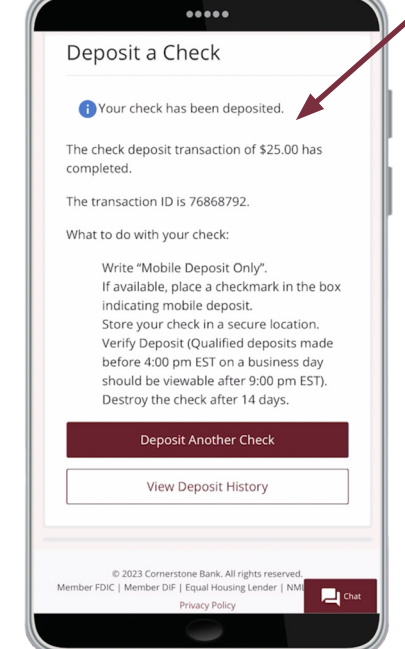

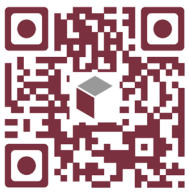

Scan this code to watch the video!

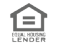